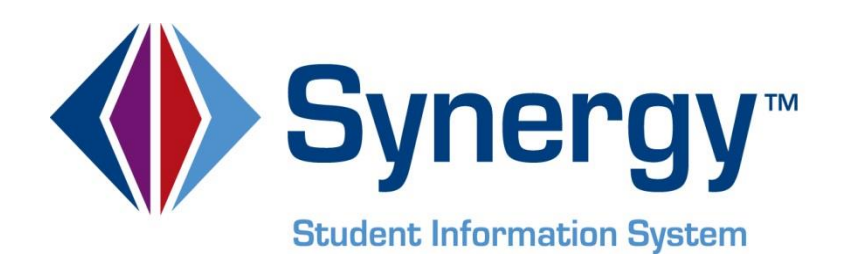

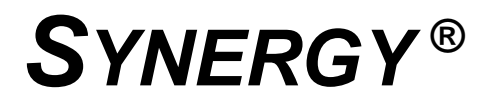

## Workflow Administrator and User Guide

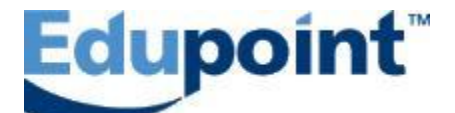

Edupoint Educational Systems, LLC 1955 South Val Vista Drive, Ste 210 Mesa, AZ 85204 Phone (877) 899-9111 Fax (800) 338-7646

#### First Edition, July 2013

This edition applies to Synergy® Student Information System software all subsequent releases and modifications until indicated with new editions or revisions.

Edupoint's Synergy Student Information System software and any form of supporting documentation are proprietary and confidential. Unauthorized reproduction or distribution of the software and any form of supporting documentation is strictly prohibited and may result in severe civil and criminal penalties.

Information in this document is provided in connection with Edupoint Educational Systems products. No license to any intellectual property rights is granted by this document.

The illustrations, procedural steps, and sample reports in this manual may be slightly different from the actual software due to modifications in the software based on state requirements and/or school district customization.

The data in this document may include the names of individuals, schools, school districts, companies, brands, and products. Any similarities to actual names and data are entirely coincidental.

Synergy® SIS is a trademark of Edupoint® Educational Systems, LLC. Synergy SE is a trademark of Edupoint Educational Systems, LLC. Synergy Workflow is a copyright of Edupoint Educational Systems, LLC. \* Other names and brands may be claimed as the property of others.

Copyright © 2013, Edupoint Educational Systems, LLC. All rights reserved.

# TABLE OF CONTENTS

| CHAPTER ONE : OVERVIEW                                                 | 5  |
|------------------------------------------------------------------------|----|
| Overview of Synergy Workflow                                           | 6  |
| CHAPTER TWO : WORKFLOW SETUP                                           | 7  |
| Workflow Setup<br>Workflow Elements                                    |    |
| CHAPTER THREE : USING WORKFLOW                                         | 17 |
| Using Screens to Access Workflows<br>Using Student or School Workflow. |    |
| Importing and Exporting Workflows                                      | 21 |
| Workflow Reminders                                                     | 22 |

# **ABOUT THIS GUIDE**

#### **Document History**

| Date      | Volume | Edition | Revision | Content         |
|-----------|--------|---------|----------|-----------------|
| July 2013 | 1      | 1       | 1        | Initial release |

### **CONVENTIONS USED IN THIS GUIDE**

| Bold Text | <b>Bold Text</b> - Indicates a button or menu or other text on the screen to click, or text to type. |
|-----------|----------------------------------------------------------------------------------------------------|
|           | <b>Tip</b> – Suggests advanced techniques or alternative ways of approaching the subject.            |
|           | <b>Note</b> – Provides additional information or expands on the topic at hand.                       |
| CAUTION   | <b>Caution</b> – Warns of potential problems. Take special care when reading these sections.         |

### **BEFORE YOU BEGIN**

Before using any of the Edupoint family of software products, please make sure the computer hardware and software meet the minimum requirements.

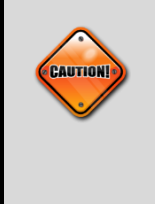

**Caution:** The Edupoint family of software does not support the use of pop-up blockers or third-party toolbars in the browser used to access Synergy. Please disable any pop-up blockers and extra toolbars before logging in to any Edupoint product.

## Chapter One: OVERVIEW

This chapter covers

Overview of Synergy Workflow

## **OVERVIEW OF SYNERGY WORKFLOW**

Synergy workflows enable you to manage and monitor complex processes as single unit within Synergy SIS and Synergy SE. One use is ensuring compliance with state, federal, or district regulations.

Workflows involve three screens:

- The Workflow Definition screen, where workflows are created and managed.
- The **School Workflow** screen, where school-wide processes are initiated, acted upon, and tracked. These processes are school-wide functions such as-New Year Rollover, state reporting, federal reporting, and grading cycle, including report card processes
- The **Student Workflow** screen, where individual student processes are handled. These are functions linked to individual students, such as student withdrawal, student discipline, special education, and student conferencing.

These screens are all in the Synergy SIS navigation tree (also known as the PAD tree) at **Synergy SIS > System > Workflow**.

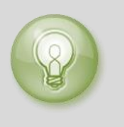

**Tip:** Edupoint provides several special education workflows designed for districts in your state to help with reporting requirements.

## Chapter Two: WORKFLOW SETUP

This chapter covers:

- ► Workflow Setup
- Workflow Elements

## **WORKFLOW SETUP**

It is helpful to look at setting up a workflow as involving two phases:

- Establishing the name, accessibility, and other properties of the workflow's container •
- Establishing the activities, resources, dependencies, and decision points that make up the process within the workflow

To set up a workflow's container:

- 1. Navigate to Synergy SIS > System > Workflow > Workflow Definition.
- 2. Click the Add button.

| Menu 🔻 🔍 🔍 🛞 🛛 🛒 🛛 🖪               | ind Undo Add | Delete |                   | Status: Find | 2 🖏 🚼 🕜   |
|------------------------------------|--------------|--------|-------------------|--------------|-----------|
| Workflow Definition                | י<br>ו       |        |                   |              | («        |
| Workflow Name:                     |              |        |                   |              |           |
| Options System                     |              |        |                   |              |           |
| Namespace                          | Name         | R      | levision Disabled |              |           |
|                                    |              |        |                   |              |           |
| Primary Workflow Business Object   |              |        |                   |              |           |
|                                    | ×            |        |                   |              |           |
| Open with Visual Editor            |              |        |                   |              |           |
| Accessible from the following View | ws           |        |                   |              | Chooser 🔇 |
| X Line                             | Namespace    |        | $\Leftrightarrow$ | Name         | ¢         |
|                                    |              |        |                   |              |           |

Figure 2-1 – Workflow Definition screen Add button

3. In the **Namespace** box, indicate where the step will originate, such as **K12**.

| Save Close                                  |      |                   |   |
|---------------------------------------------|------|-------------------|---|
| Workflow Definition                         |      |                   | ~ |
|                                             |      |                   |   |
| Namespace                                   | Name | Revision Disabled |   |
|                                             |      |                   |   |
| Figure 2-2 – Workflow Definition add screen |      |                   |   |

Figure 2-2 – Workflow Definition add screen

- 4. In the **Name** box, enter a descriptive name for the workflow, such as **Student** Conference.
- 5. Only if you want the workflow to be unavailable initially, check the **Disabled** box.
- 6. Click Save.

The new workflow is displayed on the Workflow Definition screen.

| Workflow Definition              |                                       |          |          |  |  |
|----------------------------------|---------------------------------------|----------|----------|--|--|
| Workflow Name: K12.Student Co    | Workflow Name: K12.Student Conference |          |          |  |  |
| Options System                   |                                       |          |          |  |  |
| Namespace                        | Name                                  | Revision | Disabled |  |  |
| K12                              | Student Conference                    | 1.0      |          |  |  |
| Primary Workflow Business Object |                                       |          |          |  |  |
|                                  |                                       |          |          |  |  |
| Open with Visual Editor          | Open with Visual Editor               |          |          |  |  |

Figure 2-3 – Workflow Definition screen with new workflow

7. In the Primary Workflow Business Object list, click K12.School for a school workflow or K12.Student for a student workflow.

8. In the Accessible from the following Views section, click Chooser to find and select screens from which users will have access to the workflow.

Notes: For information about how to access workflows from the screens chosen here, see Using Screens to Access Workflows on page 18. All school workflows and student workflows are accessible from the School Workflow and Student Workflow screens, respectively.

| Acc                     | essibl | e from the following Views |                    | Chooser 🔇         |
|-------------------------|--------|----------------------------|--------------------|-------------------|
| $\left  \times \right $ | Line   | Namespace 🗧                | Name               | $\Leftrightarrow$ |
|                         | 1      | K12.ConferenceInfo         | Student Conference |                   |

Figure 2-4 – Accessible from the following Views section

9. Click Save.

**Note:** Workflows created by a user with a particular Role are accessible by users with the same Role association. Also, only the user who creates a workflow can edit that workflow.

To set up the process within the workflow:

1. Click Open with Visual Editor.

| Workflow Definitio               | n                  |          | (        |
|----------------------------------|--------------------|----------|----------|
| Workflow Name: K12.Student Con   | nference           |          |          |
| Options System                   |                    |          |          |
| Namespace                        | Name               | Revision | Disabled |
| K12                              | Student Conference | 1.0      |          |
| Primary Workflow Business Object |                    |          |          |
| K12.Student                      | ~                  |          |          |
| Open with Visual Editor          |                    |          |          |

Figure 2-5 – Open with Visual Editor button

2. Insert and organize workflow elements. See Workflow Elements later in this chapter for descriptions of the elements.

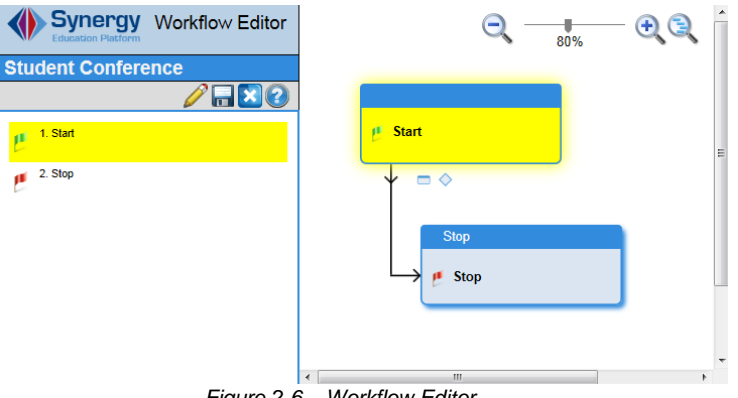

Figure 2-6 – Workflow Editor

3. Click the Save icon.

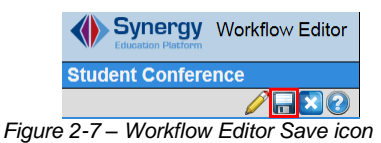

### **WORKFLOW ELEMENTS**

An element in a workflow can be an Activity, Option, External Task, or Decision.

Activities are such things as providing information on screens. Example: Filling in information for state reporting.

Decisions are branches in the process, where different situations lead in different directions.

**Options** are points at which a decision has been made and where a link may be established for the next step. They are only available for creation from already established **Decisions**.

**External Tasks** are actions that are outside the workflow process but are necessary for completion of the workflow.

When a workflow is created, the default elements are Start and Stop.

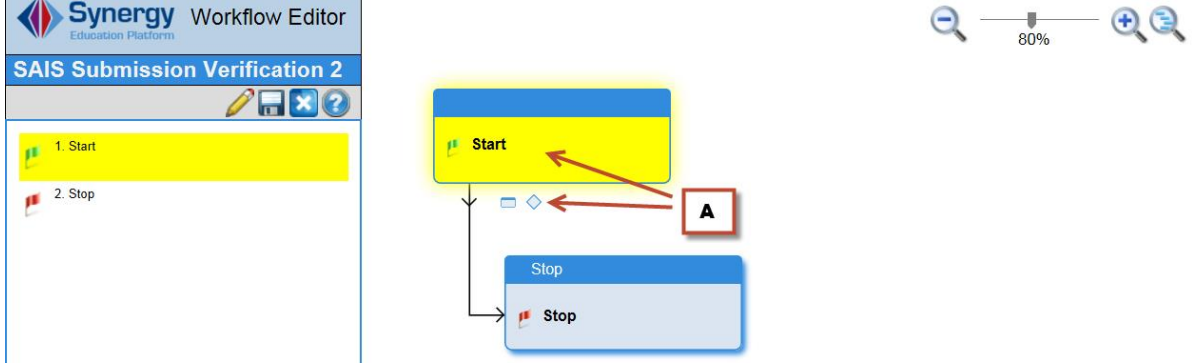

Figure 2-8 - Workflow Editor with Start and Stop

If you hover over the **Start** box, two icons appear below it (**A**). Click the rectangle to create an Activity. Click the diamond to create a Decision. In general, icons that appear below a workflow element enable you to add other elements.

#### **Creating an Activity**

1. Click the Insert Activity rectangle.

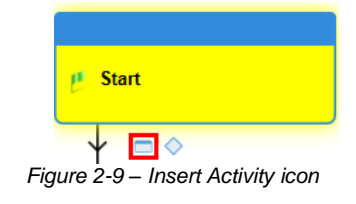

| Edit Activity                       |                                              |              |
|-------------------------------------|----------------------------------------------|--------------|
| SAIS Submission Options User Groups |                                              |              |
| Label 🔶 🔺 🛶                         | SAIS Submission                              |              |
|                                     | Make sure you are on step one of the process | ~            |
| Parent Communication                | NO                                           | $\checkmark$ |
| Туре ← 🖸>                           | View                                         | $\checkmark$ |
| View 🔶 D 🔶                          | SAIS Submission (K12.AZ.SAIS)                | $\checkmark$ |
| Tab 🔶 🔳 🛶                           | Run                                          | ×            |
| Milestone                           | None                                         | $\checkmark$ |
| Help Path 🗲 F 🔶                     |                                              |              |

#### 2. On the **Insert Activity** screen, provide information about the activity.

Figure 2-10 – Edit Activity (also Insert Activity) screen

- A. The Label describes the activity step.
- B. The **Description** gives helpful details about the Activity step.
- C. The **Type** can be such things as an external task, a meeting of people concerned with the Activity, a report to be generated, or a view (screen) that relates to the Activity. Other fields can appear, depending on your selection for **Type**.
- D. **View** is an example of a field that appears because of your selection (**View**) in the **Type** list. Your selection here can again cause another field to appear.
- E. **Tab** is an example of a field that appears because of your selection in another list (in this case, the **View** list).
- F. The Help Path is a path to a document or web site where you provide help for the user.
- 3. Click **Ok**.

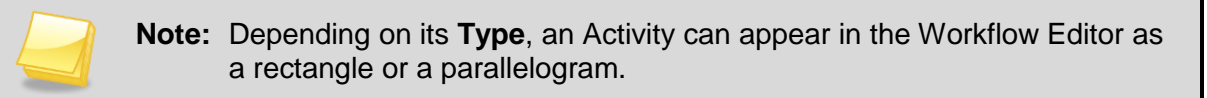

#### Adding a Decision

1. Click the Insert Decision diamond below an activity.

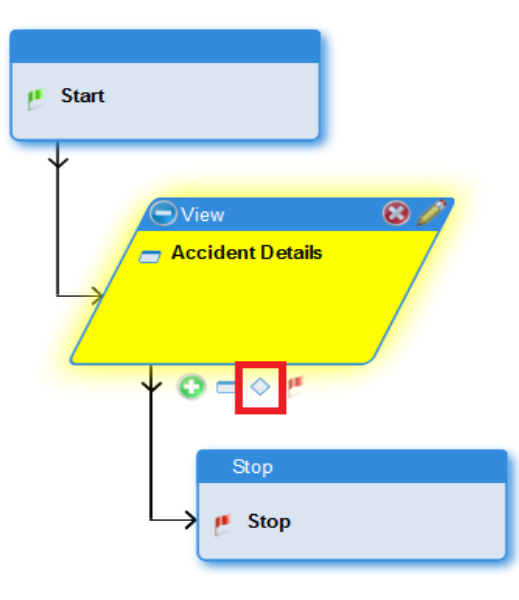

Figure 2-11 – Decision diamond

2. Name and describe the decision to be made.

| Add Decision             |                                                                            |  |
|--------------------------|----------------------------------------------------------------------------|--|
| Add to: Accident Details |                                                                            |  |
|                          |                                                                            |  |
| Label                    | Report to Health Dept?                                                     |  |
| Description              | Does this incident merit reporting to the County Health<br>Dept? Yes or No |  |
| Milestone                | None                                                                       |  |
| Help Path                |                                                                            |  |
|                          |                                                                            |  |
|                          |                                                                            |  |
| F                        | idure 2 10 – Add Decision screen                                           |  |

#### 3. Click Ok.

A decision and one option that can result from the decision are added.

#### **Creating an Option**

1. On a Decision box, click the Add Option icon (A).

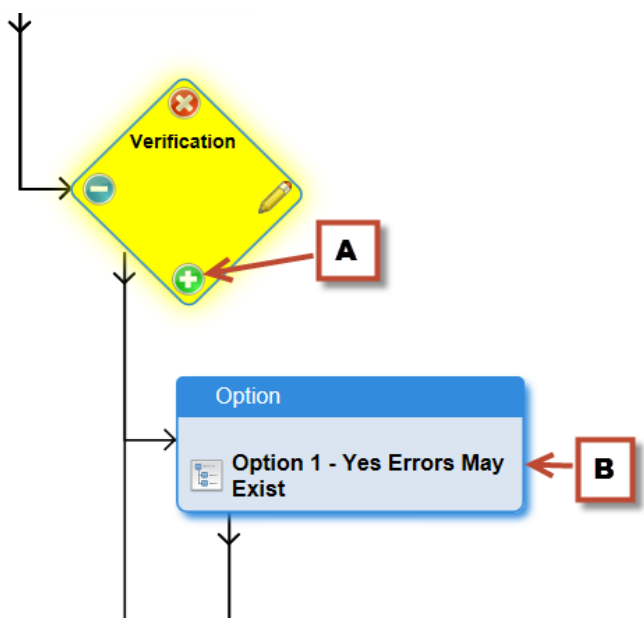

Figure 2-12 – Decision option

Note the Option  $(\mathbf{B})$  and the arrow leading to the next element that follows from this option.

2. Type a Label for the Option, and click Ok.

| Add Option           |   |        |
|----------------------|---|--------|
| Add to: Verification |   |        |
| Label                |   |        |
|                      | O | Cancel |

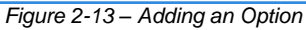

**Note:** Workflows do not require Decisions and Options. Some workflows might require only Activities or External Tasks to bring them to successful conclusions.

#### **Expanding Options**

Figure 2-14 shows an Option (**A**) linked to an External Task (**B**). The other Option links to the end of the workflow (**C**).

| Student Withdrawal                      |                                  |
|-----------------------------------------|----------------------------------|
| ** In Use ** 🛛 🖉 🖬 🔀 😢                  | etucent<br>restraining           |
| 📁 1. Start                              |                                  |
| 2. Student Withdrawal                   | Cotion                           |
| 3. Print Withdrawal packet report       | Edemal Task                      |
| 4. Is this student returning next year? | Encol the student in next year.  |
| 1.1 Yes                                 | Ť.                               |
| 1.2 No                                  | Stop                             |
| 5. Enroll the student in next year.     | stop                             |
| 👩 6. Stop                               |                                  |
|                                         |                                  |
|                                         | stop<br>y stop                   |
|                                         | terral Task as next of an Ontion |

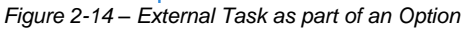

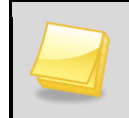

**Note:** External Tasks are not necessarily external to Synergy. They may simply be outside the scope of the current workflow process.

#### Creating multiple decision paths

Figure 2-15 shows an Activity (A) that leads to a somewhat complicated set of elements.

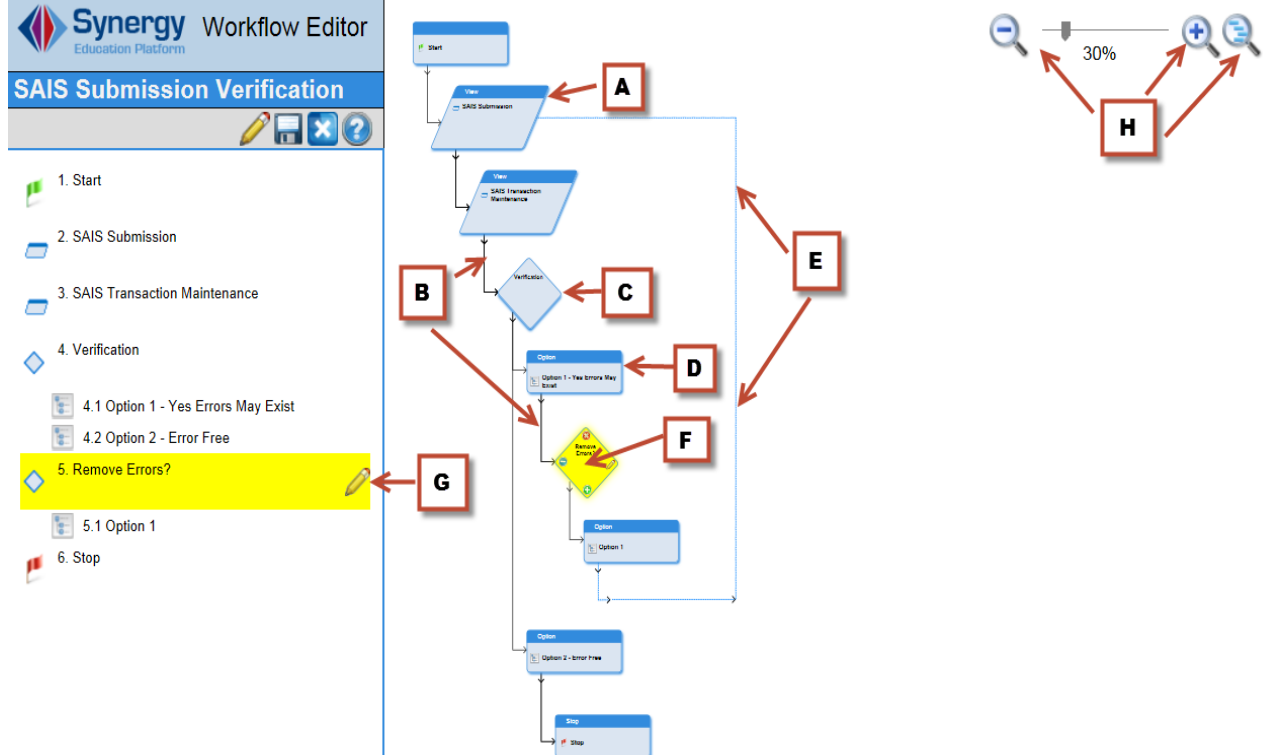

Figure 2-15 - Complex workflow with nested Decisions

The workflow is tracked by dotted lines (B) connecting the steps.

One Decision (**C**) has two Options; the first of those (**D**) links to a second Option (**F**). This second Option returns (**E**) to a previous Activity to correct something before the workflow can end.

On a Decision, you can click a red X to remove a step, a pencil to edit a step, a green dash to toggle or change a link, or a green plus sign to add an Option step.

You can edit a workflow in the list view (G) rather than in the flowchart view. You can enlarge or shrink the flowchart using the Zoom and Overview controls (H).

## Chapter Three: USING WORKFLOW

This chapter covers:

- ► Using Screens to Access Workflows
- ► Using Student or School Workflow
- Importing and Exporting Workflows
- Workflow Reminders
- Workflow Definition System Tab

## USING SCREENS TO ACCESS WORKFLOWS

Users can access a workflow from various screens if the following conditions are met:

- The creator of the workflow added the screen to the **Accessible from the following Views** grid, as described in the Workflow Setup section in Chapter Two.
- The users have the same Role as the creator of the workflow.

Figure 3-1 shows the **Student** screen as an example.

| Menu 🕶 🔍 🛞              |           | Save Undo      | Add Delet       | te                  |                 |                       |         |             |             |       |
|-------------------------|-----------|----------------|-----------------|---------------------|-----------------|-----------------------|---------|-------------|-------------|-------|
| Edit Student Data       |           |                |                 |                     |                 |                       |         |             |             |       |
| Reports                 | ▶         |                |                 |                     |                 |                       |         |             |             |       |
| Report Preferences      | v C.      | School: Hope H | igh School Home | room: <b>108</b> Te | acher: Nebelung | .м. <mark>Си</mark> з | stody!  |             |             |       |
| Attach Photo            | 2         |                | -               |                     |                 | ·                     |         |             |             |       |
| Inactivate Student      | lardia    | n Other Info   | Emergency       | Enrollment          | Enrollment H    | listory               | Classes | Documents   | Contact Log | Notes |
| "No Show" Student       | rst N     | ame            | Middle Name     | Suffix P            | erm ID          | Grade                 |         | Gender      |             |       |
| Workflows               | ► Stude   | ent Test       | С               | 9                   | 05483           | 12                    | ~       | Male 💌      |             |       |
| VIEW AUGIL Detail For S | udent     |                |                 |                     |                 |                       |         |             |             |       |
| Ho                      | me Langua | ge Spoken at   | Home            | Nick Nam            | e Last N        | ame Go                | es By   |             |             |       |
| Sp                      | anish     | Spanish        | •               | Willy1              |                 |                       |         |             |             |       |
| SAL SAL                 | IS ID     | Birth Date     | Birth Pla       | ce                  | Birth Verificat | tion                  |         | Birth Certi | ficate Num  |       |
|                         | 01341311  | 07/31/2002     | Mesa            |                     |                 |                       |         |             |             |       |
| Birl                    | th State  | Birth          | Country         | Er                  | nail 😥          |                       |         |             |             |       |
| Cal                     | lifornia  | 🗸 Unite        | d States of Ame | rica 🔽 bi           | abbot@edupoir   | nt com                |         |             |             |       |

Figure 3-1 – Accessing a workflow from the Student screen

To run a workflow from this screen:

- 1. Click Menu, point to Workflows, and click the name of the workflow.
- 2. Click Initiate Workflow.

| Initiate Workflow Would you like to initate the workflow 'Student Test' for the student 'Abbott, Billy C.'? Description Date Time 04/11/2013 P 1:19 PM | Initiate Workflow Cancel                                                                  |
|----------------------------------------------------------------------------------------------------|-------------------------------------------------------------------------------------------|
| Would you like to initate the workflow 'Student Test' for the student 'Abbott, Billy C.'? Description Date Time 04/11/2013 PM 1:19 PM                  | Initiate Workflow                                                                         |
| Description           Date         Time           04/11/2013         Time           11/12013         Time                                              | Would you like to initate the workflow 'Student Test' for the student 'Abbott, Billy C.'? |
| Date Time<br>04/11/2013 PM 1:19 PM                                                                                                    | Description                                                                               |
|                                                                                                    | Date Time<br>04/11/2013 PM                                                                |

Figure 3-2 – Initiate Workflow

Steps in the workflow are displayed in order (**A**). Only those steps up to the first Decision are displayed, so that the user cannot skip steps.

| Y    | Norkflow                                |                 |   |                                           |   |             |       | (9             |
|------|-----------------------------------------|-----------------|---|-------------------------------------------|---|-------------|-------|----------------|
| Stud | lent Name: Abbott, Billy C. Workflow    | r. Rob Test     |   |                                           |   |             |       |                |
| Ste  | ps                                      |                 | A |                                           |   |             |       |                |
| V    | /orkflow Map Rollback to Previous D     | ecision         | V |                                           |   | В           |       |                |
| Step | os 🔹 🗖                                  |                 |   |                                           |   |             | St    | now Detail 🔇 🔕 |
| Line | Name                                    | Completion Date |   | Status                                    |   | View Report | Notes | Help           |
| 1    | Student Screen                          |                 |   | In Progress                               | 8 | Student     |       |                |
| 2    | 2 Student List                          |                 |   | Not Started                               |   |             |       |                |
| 3    | 3 UD Report                             | P               |   | Not Started                               |   |             |       |                |
| 4    | 4 Stop                                  |                 |   | Not Started                               |   |             |       |                |
| 3    | 2 Student List<br>2 UD Report<br>3 Stop |                 |   | Not Started<br>Not Started<br>Not Started |   |             |       |                |

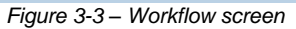

- 3. Click links (B) to screens or reports, as needed, to perform required actions.
- 4. Enter the date (C) and continue to the next step, if desired.

#### Rolling back a decision

If a Decision point has not been passed, you can back up in the process and fix errors.

1. Select a step, and click the **Rollback to Previous Decision** button (A).

| <b>∀Workflow</b> |                                                   |                 |             |    |                       |       |          |  |  |
|------------------|---------------------------------------------------|-----------------|-------------|----|-----------------------|-------|----------|--|--|
| Stude            | Student Name: Abbott, Billy C. Workflow: Rob Test |                 |             |    |                       |       |          |  |  |
| Step             | orkflow Map Rollback to Pre                       | evious Decision | ]           |    |                       |       |          |  |  |
| Step             | Show Detail G                                     |                 |             |    |                       |       | Detail 🔕 |  |  |
| Line             | Name                                              | Completion Date | v Status    |    | View/Report           | Notes | Help     |  |  |
| 1                | Student Screen                                    | 05/01/2013      | Completed   | 8  | Student               |       |          |  |  |
| 2                | Student List                                      |                 | In Progress | 82 | STU401 - Student List |       |          |  |  |
| 3                | UD Report                                         |                 | Not Started |    |                       |       |          |  |  |
| 4                | Stop                                              |                 | Not Started |    |                       |       |          |  |  |

Figure 3-4 – Rollback to Previous Decision

2. Click Rollback to Previous Decision, and click OK.

| OK Close                                                                         |
|----------------------------------------------------------------------------------|
| Student Workflow Rollback Confirm                                                |
| Rollback Confirm                                                                 |
| Rollback will delete all steps until previous decision. Do you want to continue? |
| Cancel                                                                           |
| Rollback To Previous Decision                                                    |

Figure 3-5 – Rollback Confirm

#### **Workflow Step Details**

You can see the details of a step in the workflow process by clicking a line number and clicking the **Show Detail** button.

| ∀Workflow                                    |                                  |
|----------------------------------------------|----------------------------------|
| Student Name: Abbott, Billy C. Workflow: Rob | Test                             |
| Steps                                        |                                  |
| Workflow Map Rollback to Previous Decision   |                                  |
| Steps                                        | A Hide Detail                    |
| Line Name                                    | Name: Student Screen             |
| 1 Student Screen                             |                                  |
| 2 Student List                               | Name                             |
| 3 UD Report                                  | Student Screen                   |
| 4 Stop                                       |                                  |
|                                              |                                  |
|                                              |                                  |
|                                              |                                  |
|                                              | Dates                            |
|                                              | Completion Date                  |
|                                              | 05/01/2013 <b>C</b>              |
|                                              | Status Info                      |
|                                              | Decision Status Action View Type |
|                                              | Completed Completed v Student    |
|                                              |                                  |
|                                              | Step Decision Completed by 🔶     |
|                                              | User. Admin                      |

Figure 3-6 – Workflow details

- A. Selected line and **Task** Info tab.
- B. Description of the overall workflow, from the **Workflow Definition** screen. Only the creator of the workflow can edit this description.
- C. Progress made on this step.

#### **Compliance and Contact Notes (Comments)**

| ₩Workflow                                       |                                                                                      | « |
|-------------------------------------------------|--------------------------------------------------------------------------------------|---|
| Student Name: Abbott, Billy C. Workflow: Rob Te | est                                                                                  |   |
| Steps                                           |                                                                                      |   |
| Workflow Map Rollback to Previous Decision      |                                                                                      |   |
| Steps                                           | Hide Detail                                                                          | 5 |
| Line Name                                       | Name: Student Screen                                                                 |   |
| 1 Student Screen                                | Tack lofa Native Contact Nation                                                      |   |
| 2 Student List                                  | Task line Notes Contact notes                                                        |   |
| 3 UD Report                                     | Notes Add 🔇                                                                          |   |
| 4 Stop                                          | X         Line         Created On         ⊖         User Name         Note         ⊖ |   |
|                                                 |                                                                                      |   |
|                                                 |                                                                                      |   |

Figure 3.7 - Workflow Notes

A. You can add compliance notes and contact notes on the **Notes** and **Contact Notes** tabs by clicking the **Add** button. These notes are for the particular step and student or school. These notes are intended primarily for special education, but you can use them for any workflow.

## USING STUDENT OR SCHOOL WORKFLOW

You can start a workflow from Synergy SIS > System > Workflow > Student Workflow or Synergy SIS > System > Workflow > School Workflow. The process is the same as when you start from another screen as described earlier in this chapter.

### **IMPORTING AND EXPORTING WORKFLOWS**

Synergy users on different systems can share workflows by exporting and then importing them.

To export:

1. On the **Workflow Definition** screen, click **Menu**, point to **Utilities**, and click **Export Workflow**.

| Menu 🔻 🔍 🔍 🚿 🚺                                    | Save Undo Add Delete |
|---------------------------------------------------|----------------------|
| Edit WorkflowDef Data                             |                      |
| Utilities<br>View Audit Detail For Workflow Defir | nition               |
| Options System                                    | Import Workflow      |
| Namespace                                         | Name                 |
| K12                                               | Student Conference   |
| Primary Workflow Business Objec                   | t                    |
| K12.Student                                       | ▼                    |
| Open with Visual Editor                           |                      |
| Accessible from the following Vi                  | ews                  |
| X Line                                            | Namespace            |
| T 1 K12.ConferenceInfo                            |                      |

Figure 3-7 – Exporting a Workflow

2. In the box that opens, click **Save**.

Synergy saves the workflow as a file that you can give to another user.

To import:

- 1. On the **Workflow Definition** screen, click **Menu**, point to **Utilities**, and click **Import Workflow**.
- 2. Locate and select the workflow file, and click Upload.

## **WORKFLOW REMINDERS**

You can set up task and email reminders for workflows that you initiate.

- 1. Navigate to Synergy SIS > System > Task Definition.
- 2. On the lines for **Student Workflow** and **School Workflow**, check boxes in the **Enabled** column to see tasks on your home page, and in the **Email** column to receive email.

| Menu   | -   🍏     | Sa          | ve Undo                       |                        |                                                                                  |
|--------|-----------|-------------|-------------------------------|------------------------|----------------------------------------------------------------------------------|
| Y      | ask l     | Defi        | nition                        |                        |                                                                                  |
| Task   | Process   |             |                               |                        |                                                                                  |
| Task   | Execution | on Tim      | е                             |                        |                                                                                  |
| 9:59 A | ۹M        |             | F                             | Run T                  | ask Process Immediately                                                          |
|        |           |             | Option                        | s                      |                                                                                  |
|        |           |             | Ger                           | era                    | te Task For Entire Day                                                           |
|        |           |             | lf Gene<br>built fo<br>Task F | erat<br>or the<br>Proc | e Task For Entire Day is se<br>e entire day. This is applica<br>ess Immediately. |
| Task   | Definitio | on          | 2                             |                        |                                                                                  |
| Task   | Definitio |             |                               |                        |                                                                                  |
|        | Ľ         |             | Email 🥢                       | L                      | · .                                                                              |
| Line   | Enabled   | On<br>Start | On<br>Complete                | Des                    | scription                                                                        |
| 11     | •         | ✓           | ~                             | ABC                    | Student Workflow                                                                 |
| 12     | •         | ~           | ~                             | ABC-                   | School Workflow                                                                  |
| 13     |           |             |                               | ABC                    | Request for Assistance                                                           |
|        | F         | igure       | 3-8 – Tas                     | k D                    | Definition                                                                       |

3. For tasks, navigate to **Synergy SIS > System > User > User** (or **User Groups**), Find or scroll to the appropriate user or group, click the **POV** tab, and check the boxes for **School Workflow** and **Student Workflow**.

| ∀User              |              |            |           |               |          |               |               |               | *        |
|--------------------|--------------|------------|-----------|---------------|----------|---------------|---------------|---------------|----------|
| User Name: Ade     | erson, Go    | rdon       |           |               |          |               |               |               | <u> </u> |
| Demographics       | Organiza     | tions Us   | er Groups | Navigation Me | nu Secu  | rity Settings | Focus Spe     | II Check POV  | 1        |
| Last Name          | I            | First Name | •         | Middle Name   | Disabled | User Type     | Login as User |               |          |
| Aderson            |              | Gordon     |           |               |          | Staff 🛛 👻     |               |               |          |
| Point of View (    | POV) Hom     | e Page Se  | ettings   |               |          |               |               |               | 0        |
| Dashboard Cor<br>3 | ntrols Per I | Row        |           |               |          |               |               |               |          |
| Dashboard Cor      | trols        |            |           |               |          |               | Add           | Chooser 🤇     | >        |
| X Line Or          | derby 🍦      | Name       | \$ G      | raphType 🔶    | Widget   | ID 🔶          | Last Update D | Date Time 🗧 🗧 |          |
| Task Setup         |              |            |           |               |          |               |               |               |          |
| Show Task List     |              |            |           |               |          |               |               |               |          |
| Yes 🗸              |              |            |           |               |          |               |               |               |          |
| Task Module        |              |            |           |               |          |               |               |               | ר        |
| Electronic S       | tudent Re    | cord       |           |               |          |               |               |               |          |
| Family Char        | nges         |            |           |               |          |               |               |               |          |
| Health             |              |            |           |               |          |               |               |               |          |
| Incident Dis       | cipline      |            |           |               |          |               |               |               |          |
| Incident Ref       | erral        |            |           |               |          |               |               |               |          |
| PVUE Upda          | te           |            |           |               |          |               |               |               |          |
| Request for        | Assistanc    | е          |           |               |          |               |               |               |          |
| Routing - Tr       | ransportati  | ion        |           |               |          |               |               |               |          |
| School Wor         | kflow        |            |           |               |          |               |               |               |          |
| Student            | _            |            |           |               |          |               |               |               |          |
| Student Wo         | rkflow       |            |           |               |          |               |               |               |          |
| Teacher - T        | ransporta    | tion       |           |               |          |               |               |               |          |
| Transport -        | Transport    | ation      |           |               |          |               |               |               |          |

Figure 3-9 – POV tab, workflow check boxes

## WORKFLOW DEFINITION SYSTEM TAB

The **System** tab of the **Workflow Definition** screen contains information that is primarily for use in troubleshooting by Edupoint personnel. It includes the XML on which the display in the Visual Editor is based.

| Workflow Definition                                                                                                    | n                                                                                                    |                                                                                                    |                                                                                                    | « |
|----------------------------------------------------------------------------------------------------|----------------------------------------------------------------------------------------------------|----------------------------------------------------------------------------------------------------|----------------------------------------------------------------------------------------------------|---|
| Workflow Name: K12.Student Cor                                                                                                    | nference                                                                                                    |                                                                                                    |                                                                                                    |   |
| Options System                                                                                                    |                                                                                                    |                                                                                                    |                                                                                                    |   |
| Namespace                                                                                                    | Name                                                                                                    | Revision                                                                                                    | Disabled                                                                                                    |   |
| K12                                                                                                    | Student Conference                                                                                                    | 1.0                                                                                                    |                                                                                                    |   |
| Created By                                                                                                    |                                                                                                    |                                                                                                    |                                                                                                    |   |
| USA.AZ.ESD                                                                                                    |                                                                                                    |                                                                                                    |                                                                                                    |   |
| Last User Change Info                                                                                                    |                                                                                                    |                                                                                                    |                                                                                                    |   |
| User Name Change Date Time S                                                                                                    | Stamp                                                                                                    |                                                                                                    |                                                                                                    |   |
| User, Admin 07/09/2013 15:16:00                                                                                                    |                                                                                                    |                                                                                                    |                                                                                                    |   |
| User Add Info                                                                                                    |                                                                                                    |                                                                                                    |                                                                                                    |   |
| User Name Add Date Time Stan                                                                                                    | a                                                                                                    |                                                                                                    |                                                                                                    |   |
| User, Admin 07/09/2013 14:32:00                                                                                                    | · ·                                                                                                    |                                                                                                    |                                                                                                    |   |
| Xmi 🙆                                                                                                    |                                                                                                    |                                                                                                    |                                                                                                    |   |
| <pre><?xml version="1.0" encoding="utf-8"<br><workflow 25cd5d0a-1180-463e-84a9-9a6<br="" label="Student Cor&lt;br&gt;ID=">E8A3757CEF05" TAB="1543CA5A-F<br/><description><br/></description><br/><br/><roles><br/><case_manager guid="&lt;br" label="Cas&lt;br&gt;4A32-ADF4-4C19AA7CED7B"><psychologist guid="&lt;br" label="Psyci&lt;br&gt;4A32-ADF4-4C19AA7CED7B"><psychologist guid="&lt;br" label="Psyci&lt;br&gt;4A32-ADF4-4C19AA7CED7B"><speech_therapist 52d78195-37"<br="" label="&lt;br&gt;BUSINESS_OBJECT=">FBAE36D8AD43" /&gt;<br/><occupational_therapist 52d78195-37"<br="" label="&lt;br&gt;BUSINESS_OBJECT=">FBAE36D8AD44" /&gt;<br/><physical_therapist label="&lt;br">BUSINESS_OBJECT="52D78195-37"<br/>FBAE36D8AD44" /&gt;<br/><physical_therapist label="&lt;br">BUSINESS_OBJECT="52D78195-37"<br/>FBAE36D8AD44" /&gt;</physical_therapist></physical_therapist></occupational_therapist></speech_therapist></psychologist></psychologist></case_manager></roles></workflow></pre> | ?><br>iference" VERSION="1.0" GUID="25(<br>iE3C88EA58" TYPE="" INVALID="fal<br>278-4430-885B-059965DCFF4D" GRI<br>e Carrier" ROLE_TYPE="CASE_MAI<br>"1E4FAA26-CE5C-495B-A71E-FBAE<br>hologist" ROLE_TYPE="PSYCHOLO<br>"2E4FAA26-CE5C-495B-A71E-FBAE<br>Speech/Language Therapist" ROLE_<br>1A-4A32-ADF4-4C19AA7CED7B" GU<br>ABEL="Occupational Therapist" ROL<br>1A-4A32-ADF4-4C19AA7CED7B" GU<br>="Physical Therapist" ROLE_TYPE="<br>1A-4A32-ADF4-4C19AA7CED7B" GU | CD5D0A-1180-463E-84<br>se" VIEW="D43F73B8<br>D="STEPS_GRID"><br>IAGER" BUSINESS_C<br>GIST" BUSINESS_OE<br>GIST" BUSINESS_OE<br>GIST" BUSINESS_OE<br>3608AD42" /><br>TYPE="SPEECH_THE<br>ID="3E4FAA26-CE5C<br>E_TYPE="OCCUPATI<br>ID="4E4FAA26-CE5C<br>PHYSICAL_THERAPI<br>ID="5E4FAA26-CE5C | A9-9A6E3C88EA58"<br>I-C386-49FA-AA28-<br>DBJECT="52D78195-371A<br>="YES" /><br>JJECT="52D78195-371A-<br>:RAPIST"<br>-495B-A71E-<br>ONAL_THERAPIST"<br>-495B-A71E-<br>ST"<br>-495B-A71E- |   |

Figure 3-10 – Workflow Definition screen, System tab

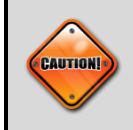

**Caution:** Copy and paste of the XML text is not a viable alternative to exporting and importing workflows.

## INDEX OF SCREENS

| Figure 2-1 – Workflow Definition screen Add button        |
|-----------------------------------------------------------|
| Figure 2-2 – Workflow Definition add screen               |
| Figure 2-3 – Workflow Definition screen with new workflow |
| Figure 2-4 – Accessible from the following Views section  |
| Figure 2-5 – Open with Visual Editor button               |
| Figure 2-6 – Workflow Editor                              |
| Figure 2-7 – Workflow Editor Save icon                    |
| Figure 2-8 – Workflow Editor with Start and Stop          |
| Figure 2-9 – Insert Activity icon                         |
| Figure 2-10 – Edit Activity (also Insert Activity) screen |
| Figure 2-11 – Decision diamond                            |
| Figure 2-12 – Decision option                             |
| Figure 2-13 – Adding an Option                            |
| Figure 2-14 – External Task as part of an Option14        |
| Figure 2-15 – Complex workflow with nested Decisions      |
| Figure 3-1 – Accessing a workflow from the Student screen |
| Figure 3-2 – Initiate Workflow                            |
| Figure 3-3 – Workflow screen                              |
| Figure 3-4 – Rollback to Previous Decision                |
| Figure 3-5 – Rollback Confirm                             |
| Figure 3-6 – Workflow details                             |
| Figure 3-7 – Exporting a Workflow                         |
| Figure 3-8 – Task Definition                              |
| Figure 3-9 – POV tab, workflow check boxes                |
| Figure 3-10 – Workflow Definition screen, System tab      |